## Logging into the UD\_Guest\_Wifi SSID

- 1. Make sure to connect to the UD\_Guest\_Wifi SSID.
- 2. Once connected you will either be directed to the following webpage or will need to open a browser and browse the internet to be redirected to it.

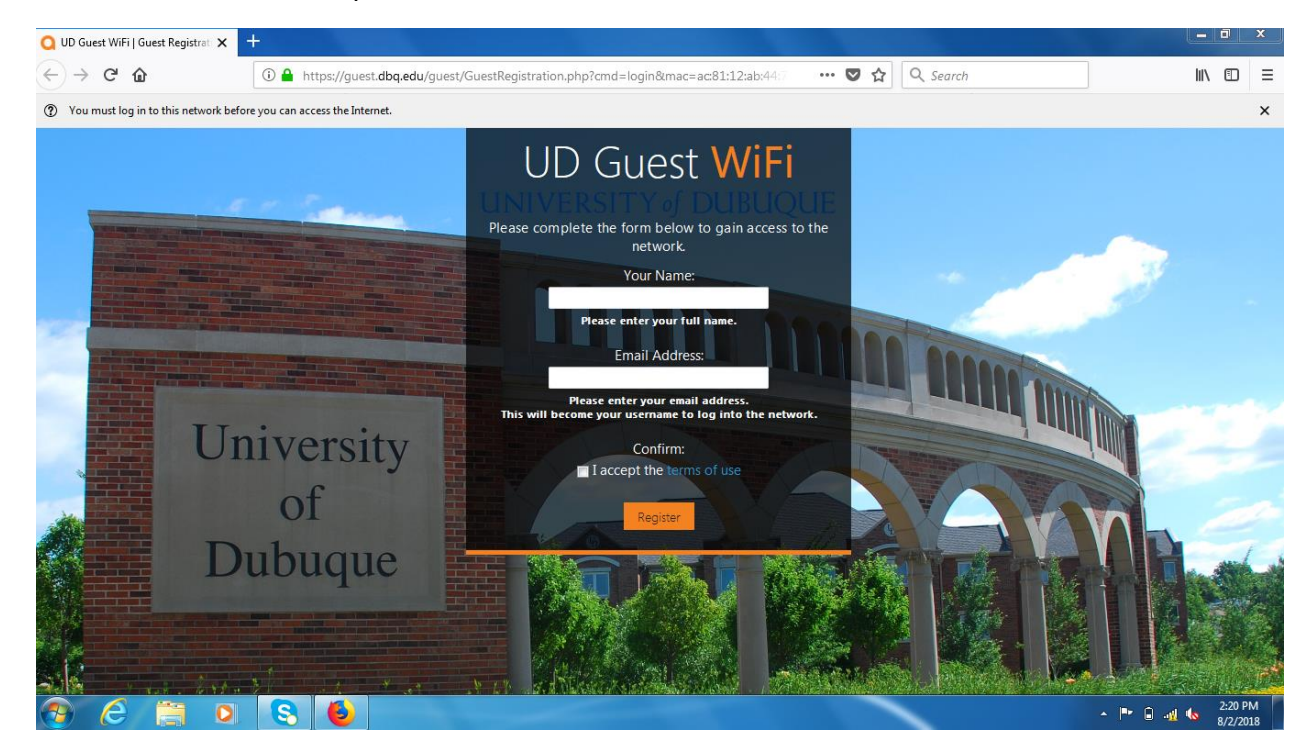

3. Enter your name, a valid e-mail address (it cannot be an @dbq.edu email address), check "I accepted the terms of use" and click Registrar.

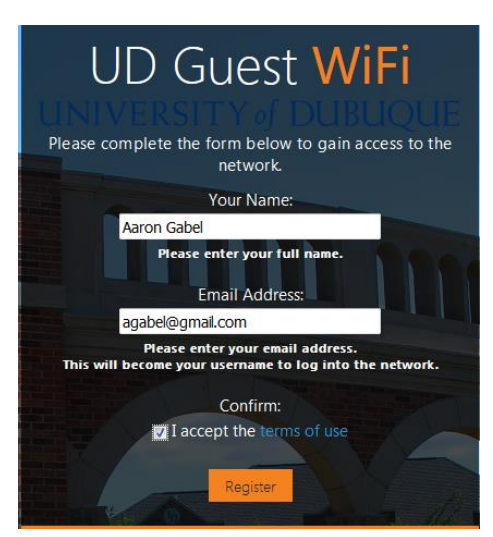

## 4. Click Log in.

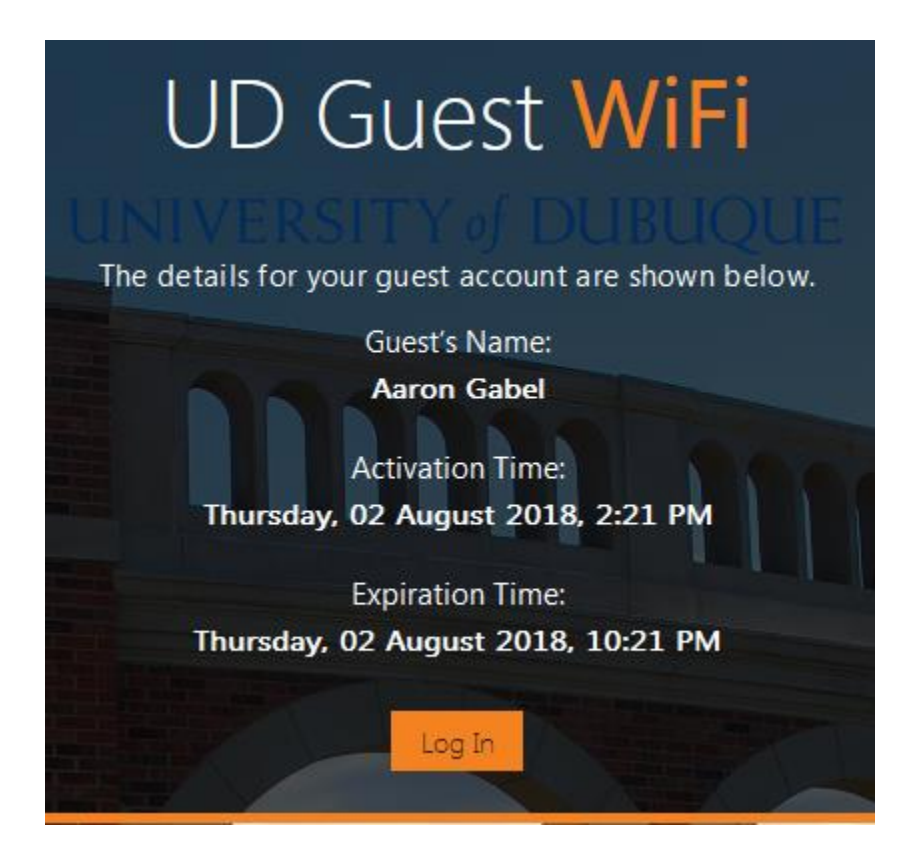

5. Close/reopen your browser.

Your device will now be connected to the UD\_Guest\_Wifi network.

Please take note of the Expiration Time for your device. After the time has expired, you will need to re-register your device on the UD\_Guest\_Wifi network.

Please Note: This process is for ONLY registering devices on our network who are guests of UD. If the device being registered is owned by faculty/staff OR student, they will need to connect their device using the UD\_WiFi SSID.

If assistance is needed at any time during this process, please contact the UD Help Desk at 563-589-3737. We are available Monday through Friday between the hours of 8:00-5:00 p.m.